نحوه نگارش جدول در WORD

#### برای اضافه کردن جدول ها از تب Insert قسمت Table استفاده میکنیم.

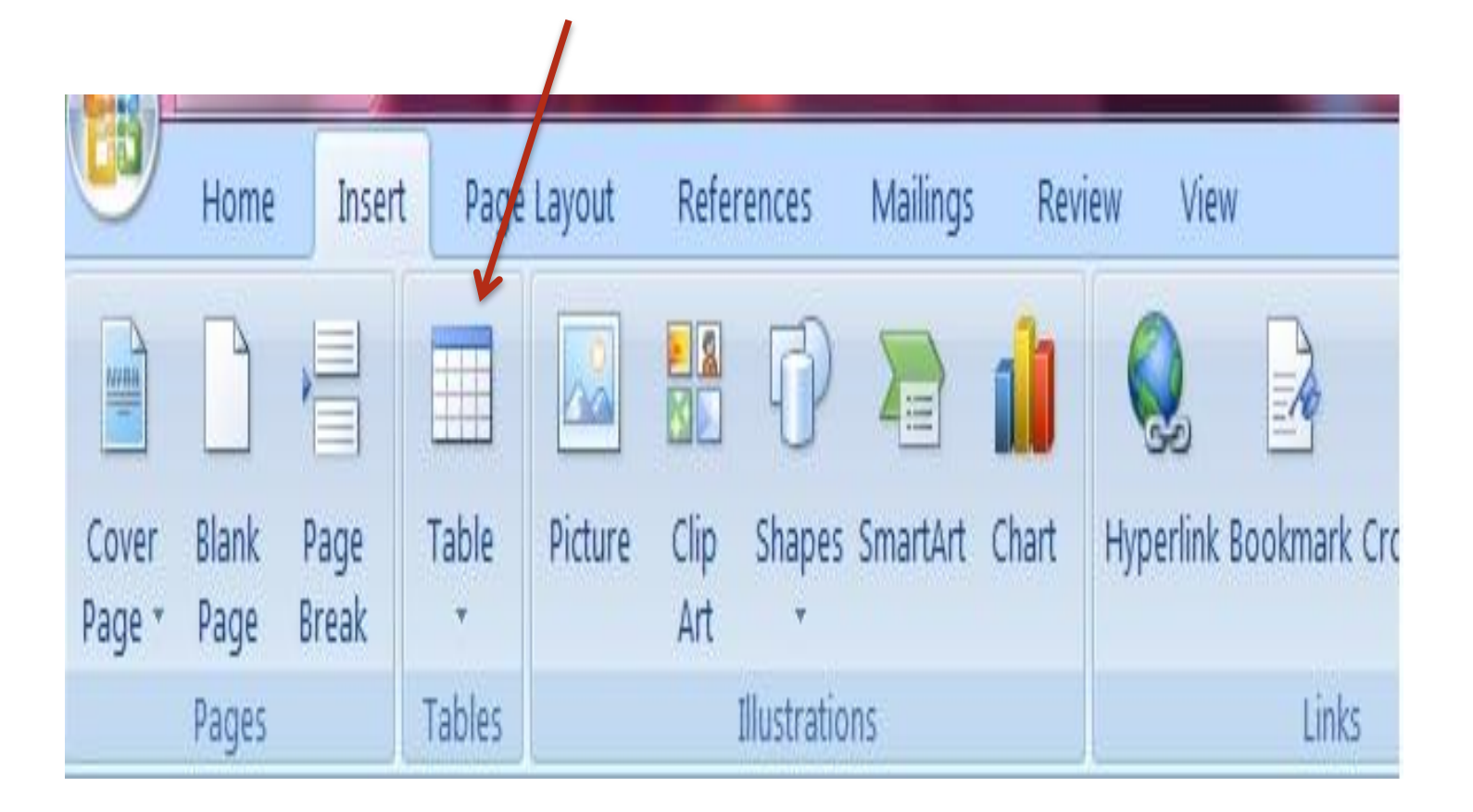

به راحتی می توانید با حرکت دادن موس در این قسمت اندازه جدول مورد نظرتان را تا ماكزيمم 10 در 8 خانه تنظيم بكنيد .

|                 | Home          | Insert        | P     | Page Layout |                | ut   | References  |             | Mailings |    |
|-----------------|---------------|---------------|-------|-------------|----------------|------|-------------|-------------|----------|----|
| Cover<br>Page * | Blank<br>Page | Page<br>Break | Table |             | Picture        |      | Clip<br>Art | D<br>Shapes | SmartArt | Ch |
|                 | Pages         |               | 5x4   | Tab         | ole            |      |             |             |          |    |
|                 |               |               |       |             |                |      |             |             |          |    |
|                 |               |               |       |             | ert Ta         | ble  |             |             |          |    |
|                 |               |               |       | Dra         | aw Ta          | ble  |             |             |          |    |
|                 |               |               |       | Exc         | el Sp          | read | sheet       | e           |          |    |
|                 |               |               |       | Qu          | ick <u>T</u> a | bles |             |             |          | •  |

اگر بروی INSERT TABLE کلیک کنید کادر مربوط نمایش داده میشود و میتوانید تعداد سطر ها و ستون ها را وارد کنید.از DRAW TABLE هم به راحتی میتوانید برای رسم جدول ها کمک بگیرید که برای این کار باید از موس کمک بگیرید.

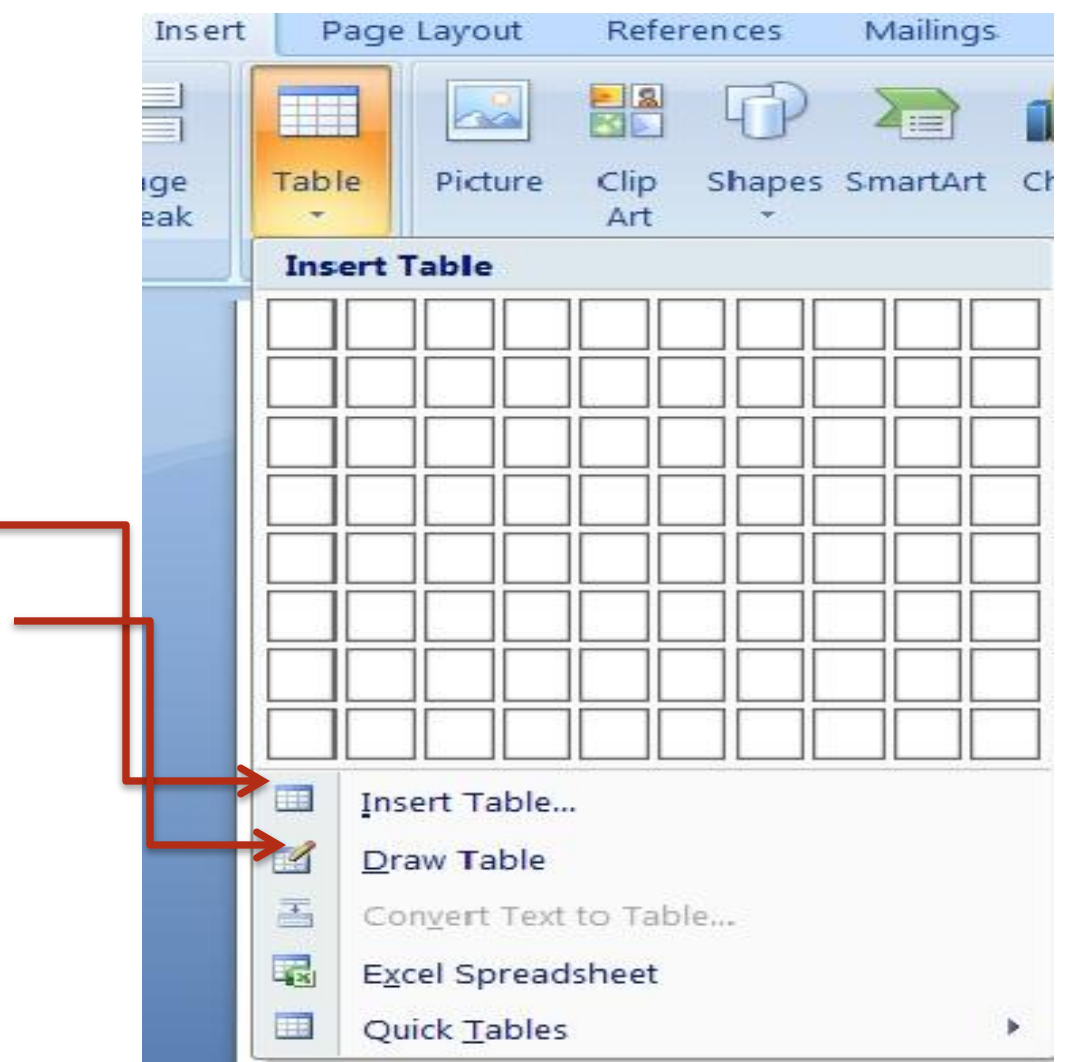

## از ابزار QUICK TABLE هم میتوانید برای رسم جدول ها با سرعت بیشتری بهره بگیرید.

| Insert          | Pa    | ge Layout                  | Refer       | ences  | Mailings |    |  |
|-----------------|-------|----------------------------|-------------|--------|----------|----|--|
|                 |       |                            |             | P      |          | 1  |  |
| ige<br>eak      | Table | Picture                    | Clip<br>Art | Shapes | SmartArt | Cł |  |
|                 | Inser | rt Table                   |             |        |          |    |  |
| 1               |       |                            |             |        |          |    |  |
|                 |       |                            |             |        |          |    |  |
| -               |       |                            |             |        |          |    |  |
|                 |       |                            |             |        |          |    |  |
|                 |       |                            |             |        |          |    |  |
|                 |       |                            |             |        |          |    |  |
|                 |       |                            |             |        |          |    |  |
|                 |       |                            |             |        |          |    |  |
|                 |       | Insert Table               | •           |        |          |    |  |
| _               |       | <u>D</u> raw <b>T</b> able |             |        |          |    |  |
|                 | E     | Con <u>v</u> ert Text      | to Tabl     | e      |          |    |  |
|                 |       | E <u>x</u> cel Spread      | lsheet      |        |          |    |  |
| $ \rightarrow $ |       | Quick <u>T</u> ables       | 6           |        |          | •  |  |

#### روش دیگر رسم جدول از طریق داده ها است به طوری که ابتدا داده ها را نوشته سپس با انتخاب و CONVERT TEXT TO THE TABLE جدول را رسم کنیم.

| Insert      | Page Layout   | References  | Mailings | Revie | v View           |           |              |
|-------------|---------------|-------------|----------|-------|------------------|-----------|--------------|
| age<br>reak | Table Picture | Clip Shapes | SmartArt | Chart | Q<br>Hyperlink B | ookmark C | ross-referen |
|             | Insert Table  |             |          |       |                  | Links     |              |
|             |               |             |          |       |                  |           | 1234<br>5678 |
|             | Insert Table  | t to Table  |          |       |                  |           |              |

| TABLI                                                                                                    | ول ها می توانید از ابزار های اضافه شده در بخش $\Xi$ استفاده کنید.                                                             | بعد از رسم جد<br>TOOLS                                                                                                    |
|----------------------------------------------------------------------------------------------------|----------------------------------------------------------------------------------------------------|----------------------------------------------------------------------------------------------------|
|                                                                                                    |                                                                                                    | 12/12/2011                                                                                                    |
| Home Insert Page Layo                                                                                                    | Document1 - Microsoft Word     Table Tools       ut     References     Mailings       Review     View     Design       Layout | Parmaz Te                                                                                                    |
| <ul> <li>Header Row</li> <li>First Column</li> <li>Total Row</li> <li>Last Column</li> <li>Banded Rows</li> <li>Banded Columns</li> </ul> | Shading *                                                                                                    | 1/2 pt     ↓     ↓     ↓     ↓     ↓     ↓     ↓     ↓     ↓     ↓     ↓     ↓     ↓     ↓     ↓     ↓     ↓     ↓     ↓     ↓     ↓     ↓     ↓     ↓     ↓     ↓     ↓     ↓     ↓     ↓     ↓     ↓     ↓     ↓     ↓     ↓     ↓     ↓     ↓     ↓     ↓     ↓     ↓     ↓     ↓     ↓     ↓     ↓     ↓     ↓     ↓     ↓     ↓     ↓     ↓     ↓     ↓     ↓     ↓     ↓     ↓     ↓     ↓     ↓     ↓     ↓     ↓     ↓     ↓     ↓     ↓     ↓     ↓     ↓     ↓     ↓     ↓     ↓     ↓     ↓     ↓     ↓     ↓     ↓     ↓     ↓     ↓     ↓     ↓     ↓     ↓     ↓     ↓     ↓     ↓     ↓     ↓     ↓     ↓     ↓     ↓     ↓     ↓     ↓     ↓     ↓     ↓     ↓     ↓     ↓     ↓     ↓     ↓     ↓     ↓     ↓     ↓     ↓     ↓     ↓     ↓     ↓     ↓     ↓     ↓     ↓     ↓     ↓     ↓     ↓     ↓     ↓     ↓     ↓ <t< td=""></t<> |
| Table Style Options                                                                                                    | Table Styles                                                                                                    | Draw Borders 🖓                                                                                                    |
|                                                                                                    |                                                                                                    |                                                                                                    |

## از گزینه TABLE STYLE میتوانید STYLE یا سبک جدول خودتان را به دلخواه تغییر

بدهيد.

| ıt   | References | Mailings | Review | View | Design    | Layout    |
|------|------------|----------|--------|------|-----------|-----------|
| 1111 |            |          |        |      |           | Shading * |
|      |            |          |        |      | Table Sty | les       |

در قسمت TABLE STYLE OPTION میتوانید تنظیم کنید که این STYLEها چه جزیی از جدول شما را تحت تاثیر قرار بدهد.

| Home         | Insert      | Page Layo |
|--------------|-------------|-----------|
| V Header Row | First C     | olumn     |
| Total Row    | Last C      | olumn     |
| Banded Rows  | Bande       | d Columns |
| Table St     | tyle Option | 5.7       |

Heade Row:سطراول یا سطر اصلی Banded rows:سطر به صورت یکی در میان Banded Columns:ستون به صورت یکی در میان Total Row:همه ی سطرها Last Column:آخرین ستون First Column:اولین ستون با استفاده از گزینه ی SHADING به راحتی میتوانید سایه یا BACKGROUNDجدولتان را تغییر بدهید,به وسیله ی BORDER میتوان هر ردیف از ستون های جدول را به کهک گزینه های SHADING و BORDER تنظیم بکنید.

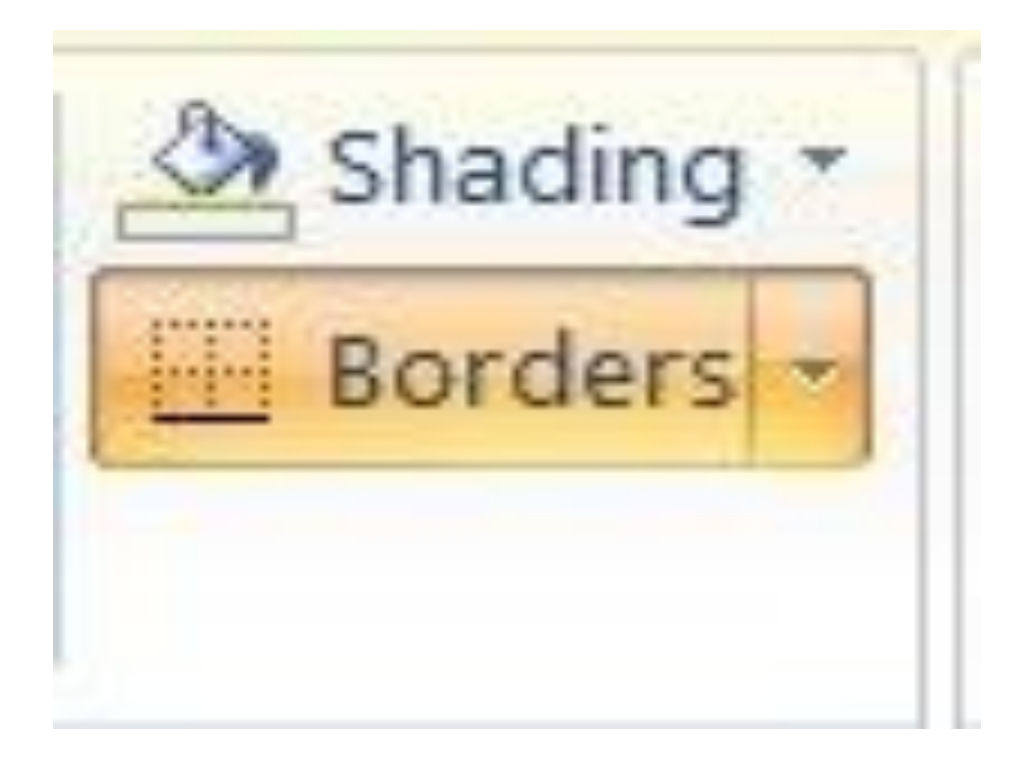

به راحتی میتوان اندازه خطوط را با LINE STYLE, نوع خطوط را با LINE WEIGHT, و رنگ خطوط را PEN COLOR استفاده کرد. از ابزار DRAW TABLE برای رسم ستون ها و سطرهای جدید و از ابزار ERASER برای حذف ستون ها و سطر ها استفاده کنید.

12/12/2011

Farnaz Tabatabaie

| *             | Draw  | Fracar |
|---------------|-------|--------|
| 🥒 Pen Color 💌 | Table | Elgzel |
| Draw Bord     | ers   | 6      |

## تب LAYOUT:

# از گزینه Select میتوانید برای انتخاب سلول (select cell),ستون (select cell), میتوانید برای انتخاب سلول (column), میتواند برای انتخاب سلول (select table), کل جدول (select table) بهره

ببريد.

|                                          | ♥ 🔍 Document2 - Microsoft Word |                         |                       |                 |                | Tab            | Table Tools    |         |        |                     |    |                   |          |                    |                 |                                                                                                    |
|------------------------------------------|--------------------------------|-------------------------|-----------------------|-----------------|----------------|----------------|----------------|---------|--------|---------------------|----|-------------------|----------|--------------------|-----------------|----------------------------------------------------------------------------------------------------|
| Home                                     | Insert                         | Page Layou              | t Refere              | ences I         | Mailings       | Revie          | w Vie          | w De    | sign L | ayout               |    |                   |          |                    |                 |                                                                                                    |
| Select •<br>View Gridlines<br>Properties | Delete                         | Insert Ins<br>Above Bel | ert Insert<br>ow Left | Insert<br>Right | Merge<br>Cells | Split<br>Cells | Split<br>Table | AutoFit | 🗐 Heig | yht: 0.47 cm<br>th: | \$ | H Distribute Rows | E E E E  | Cell<br>on Margins | A<br>Z↓<br>Sort | <ul> <li>Repeat Header Rows</li> <li>a<sup>™</sup> Convert to Text</li> <li>J<sub>*</sub> Formula</li> </ul> |
| Table                                    |                                | Rows & Co               | lumns                 | 6               |                | Merge          |                |         |        | Cell Si             | ze | لاً               | Alignmen |                    |                 | Data                                                                                                    |

از ابزار INSERT میتوانید برای اضافه کردن سطرها و ستون ها قبل از سطر و ستون جاری بهره برداری بکنید.

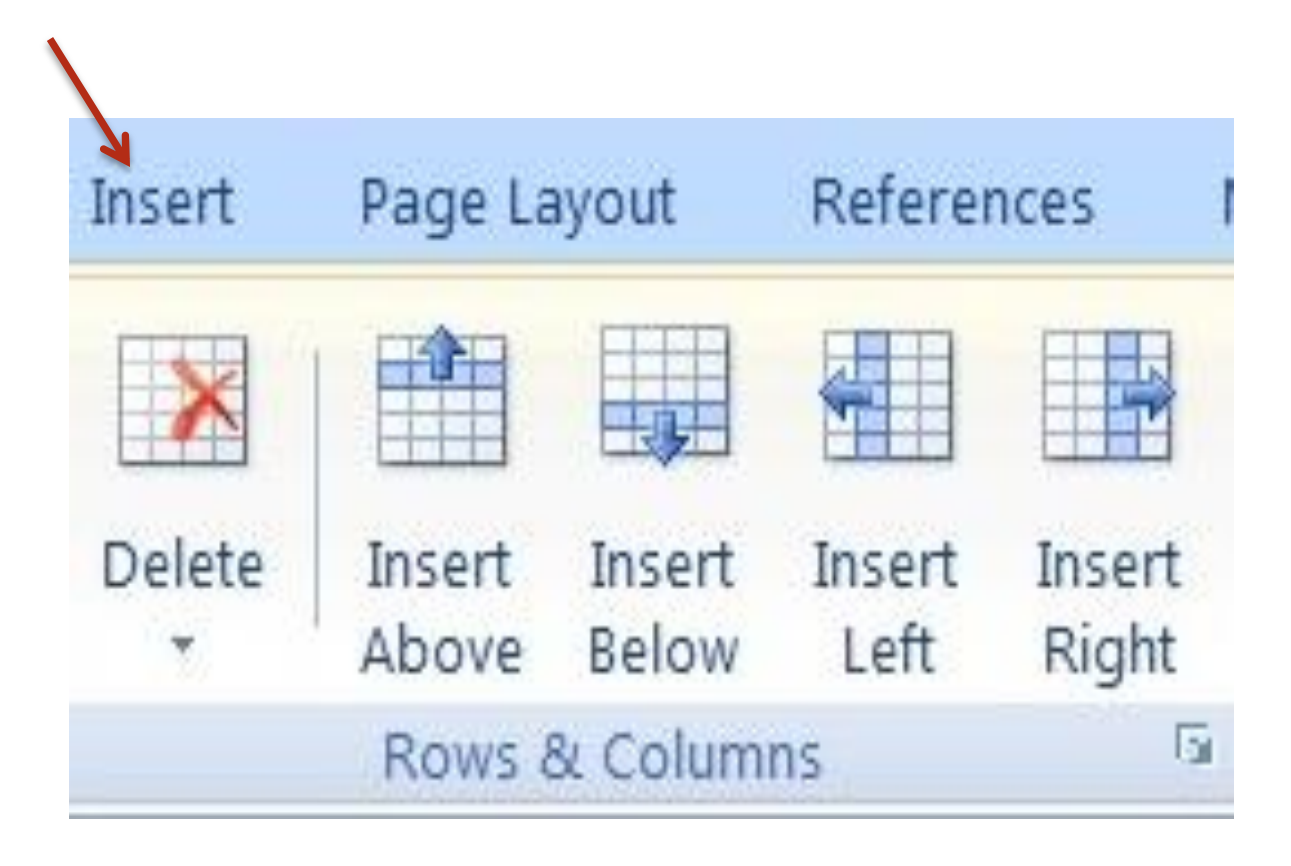

#### از ابزارهای CELL MERGE برای اتصال چندین سلول یا SPLIT CELL برای شکستن یک سلول به چندین قسمت استفاده میشود.

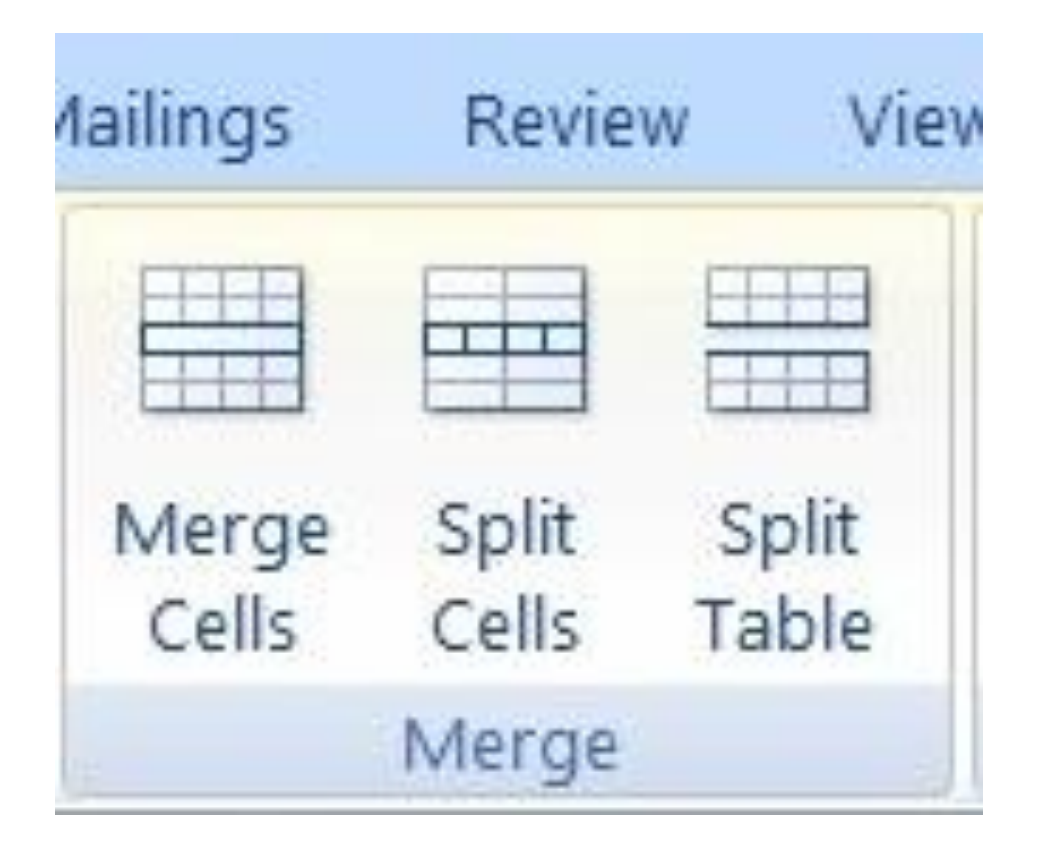

#### از ابزارهای CELL SIZE برای تنظیم اندازه تک تک سلول ها بهره بگیرید.

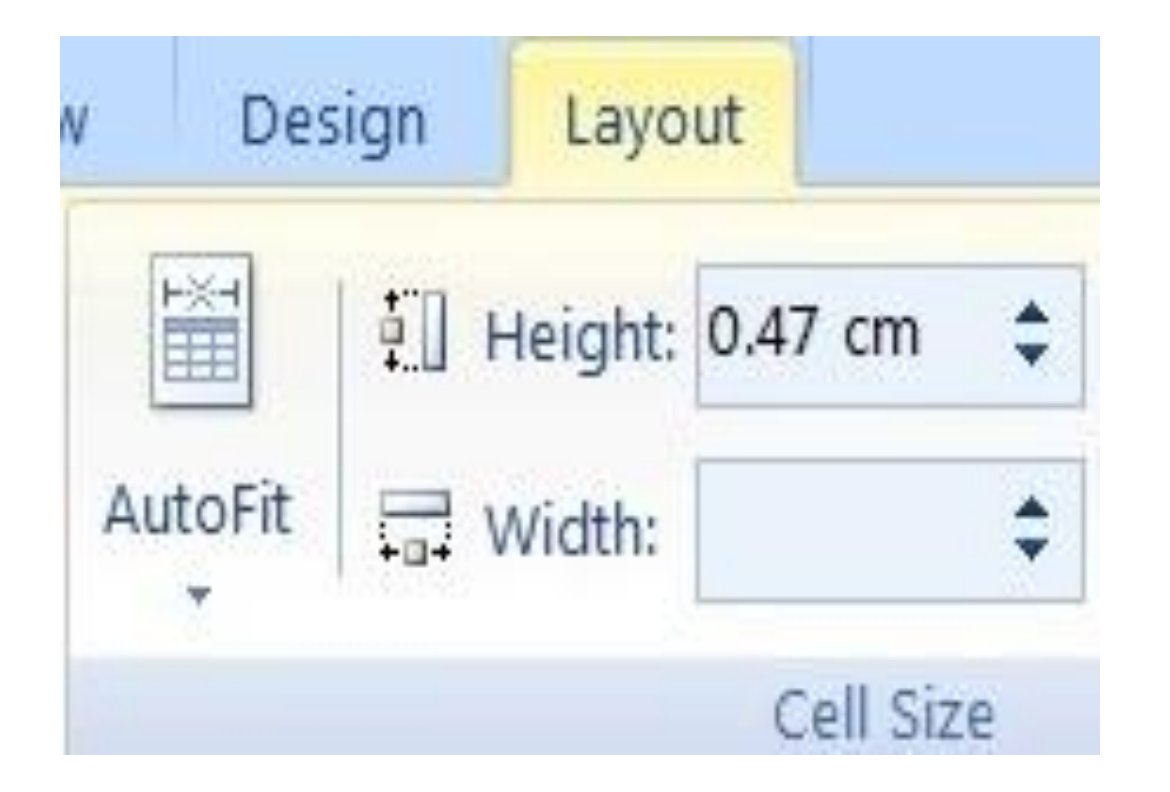

### از قسمت ALIGNMENT میتوانید برای تنظیم جهت قرار گرفتن نوشته های برای هر کدام از خانه های جدول استفاده کرد.

| Direction Margins |
|-------------------|
| Alignment         |

## جهت نوشته ها را هم میتوانید به کمک گزینه TEXT DIRECTION مشخص کرد.

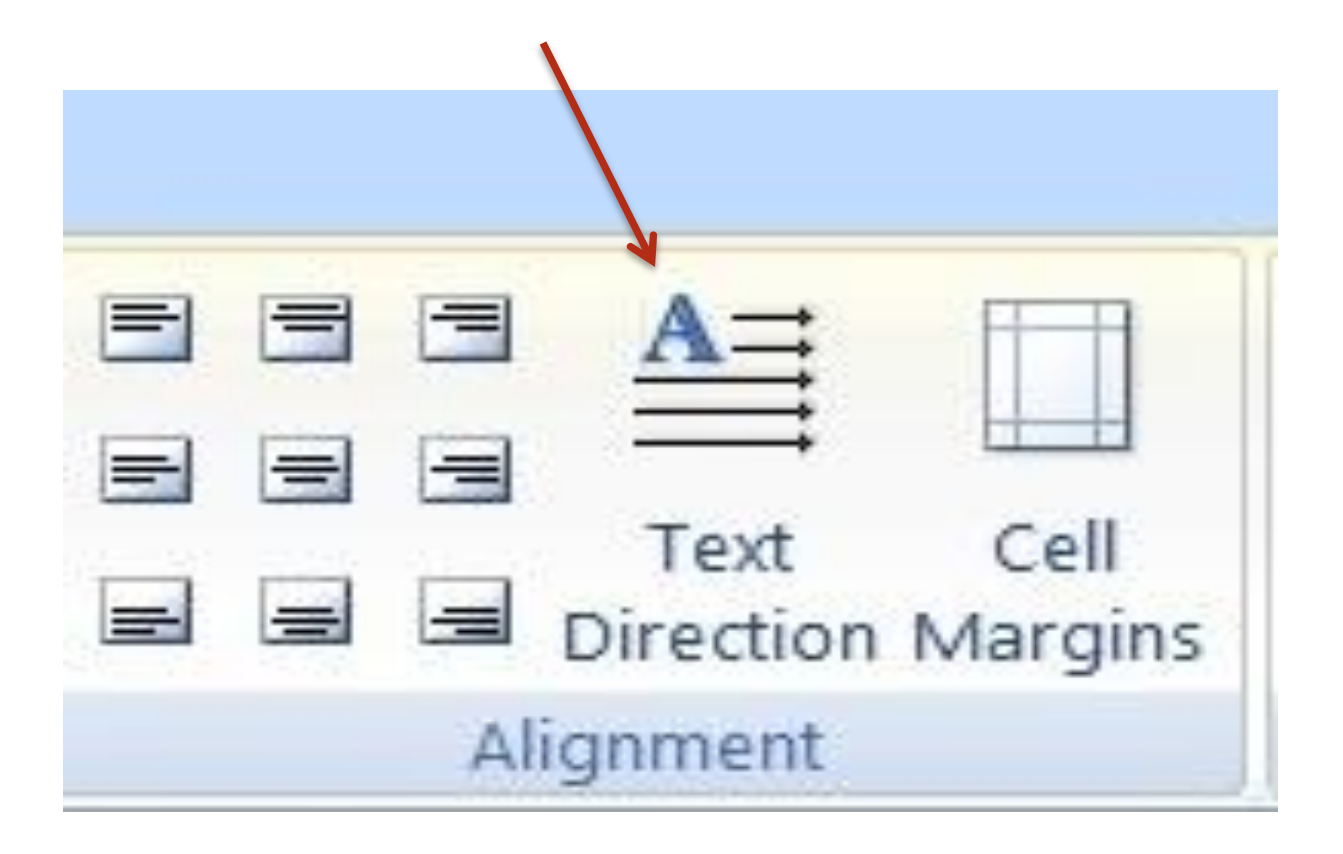

حتى مي توانيد جداول خودتان را بر حسب حروف الفبا مرتب كنيد و يا فرمول هاي خاصي را روي جدول ها و سلول هاي جدول اعمال بكنيد .

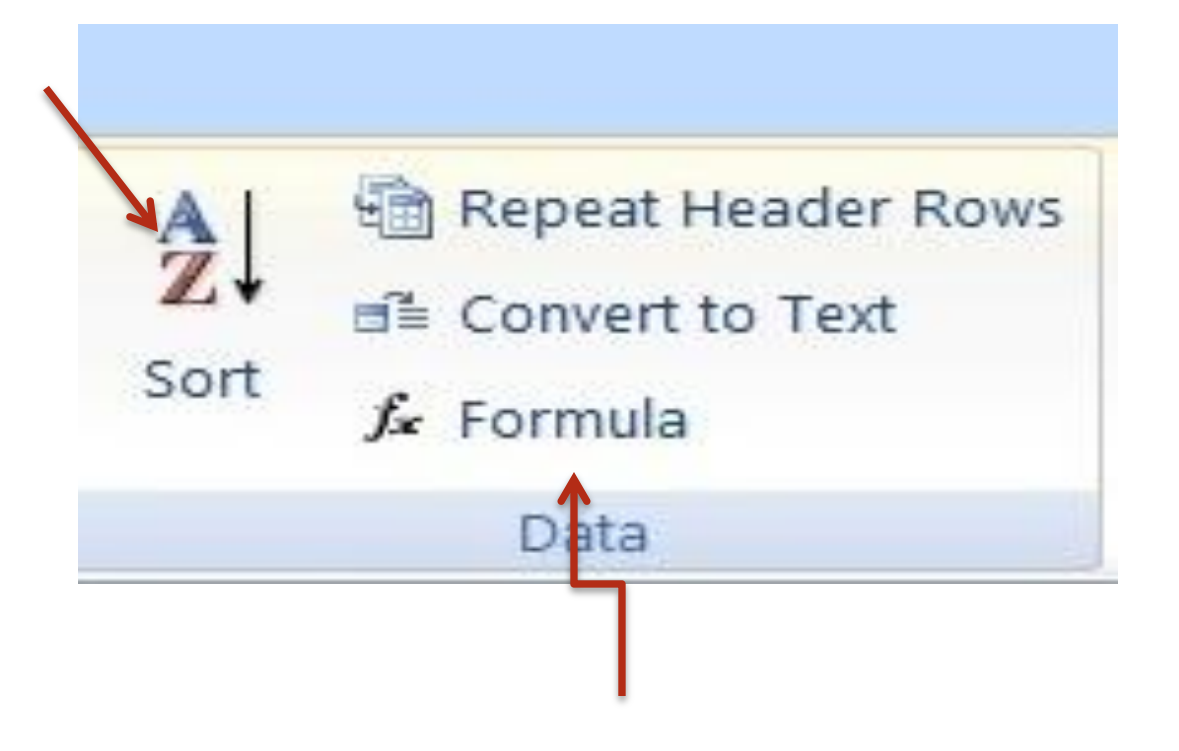

#### با انتخاب گزینه ی $CONVERT \ TEXT$ میتوان جدول را به متن تبدیل کرد.

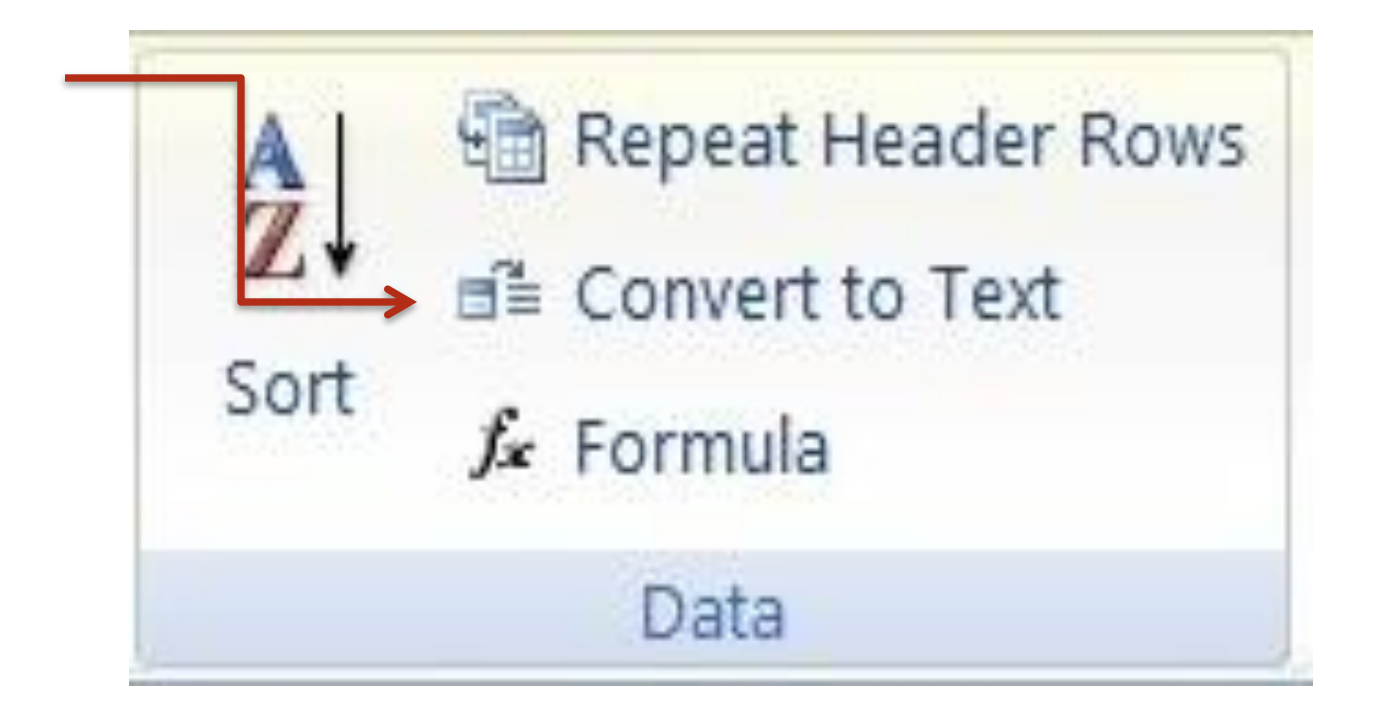

12/12/2011 Farnaz Tabatabaie

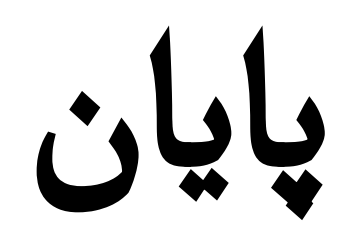